## Настройка r\_keeper

Важно! Данная настройка выполняется одинаково для весов как для Штрих, так для и весов Macca-K

## Настройка HTTP XML интерфейса

- Перейдите в справочник «Сервис → Станции и устройства»
- 2. Из дерева слева выберите кассовый сервер, с которым будет работать программа
- 3. Перейдите во вкладку «Свойства» выбранного кассового сервера
- В группе свойств НТТР ограничения для всех пунктов проставьте значение «НТТР Access»
- 5. В группе свойств HTTP Server снимите галку «Use Free Listen Port», параметр «HTTP Data Port» установите в соответствии с любым свободным портом на компьютере, где работает выбранный кассовый сервер
- 6. Перезапустите кассовый сервер для того, что бы выполненные настройки вступили в силу

## Настройка пользователя HTTP XML интерфейса

- Перейдите в справочник «Персонал → Работники»
- 2. В рамках текущего ресторана выберите или создайте роль, имеющую привилегию на объект «HTTP Access» в группе параметров «Менеджерские ограничения»
- Для выбранной роли создайте пользователя с названием строго из **ЛАТИНСКИХ** букв, задайте пользователю пароль.

From: https://wiki.carbis.ru/ - База знаний ГК Карбис

Permanent link: https://wiki.carbis.ru/external/shtrih ves/01 rkeeper setup?rev=1649502510

Last update: 2022/04/09 14:08